# 道民カレッジ履修システム 利用者操作マニュアル

https://www.d-college.jp

1

①アカウント作成方法

道民カレッジ履修管理システムURL https://www.d-college.jp/

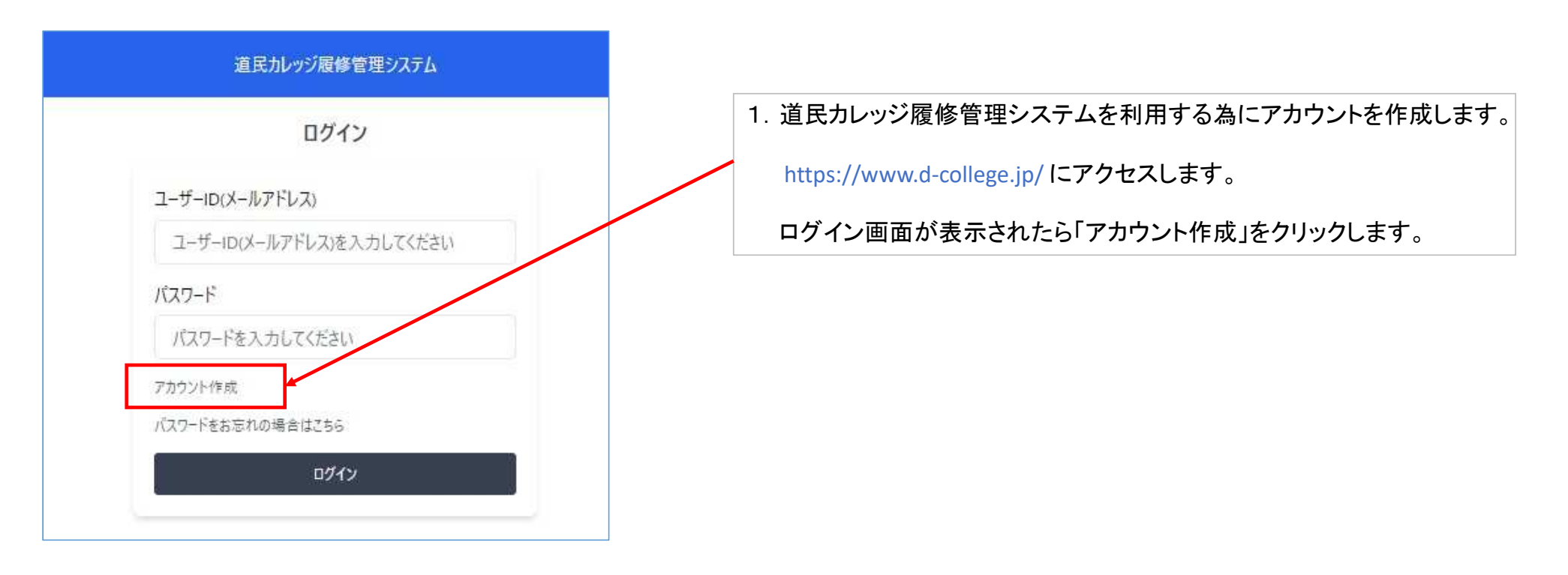

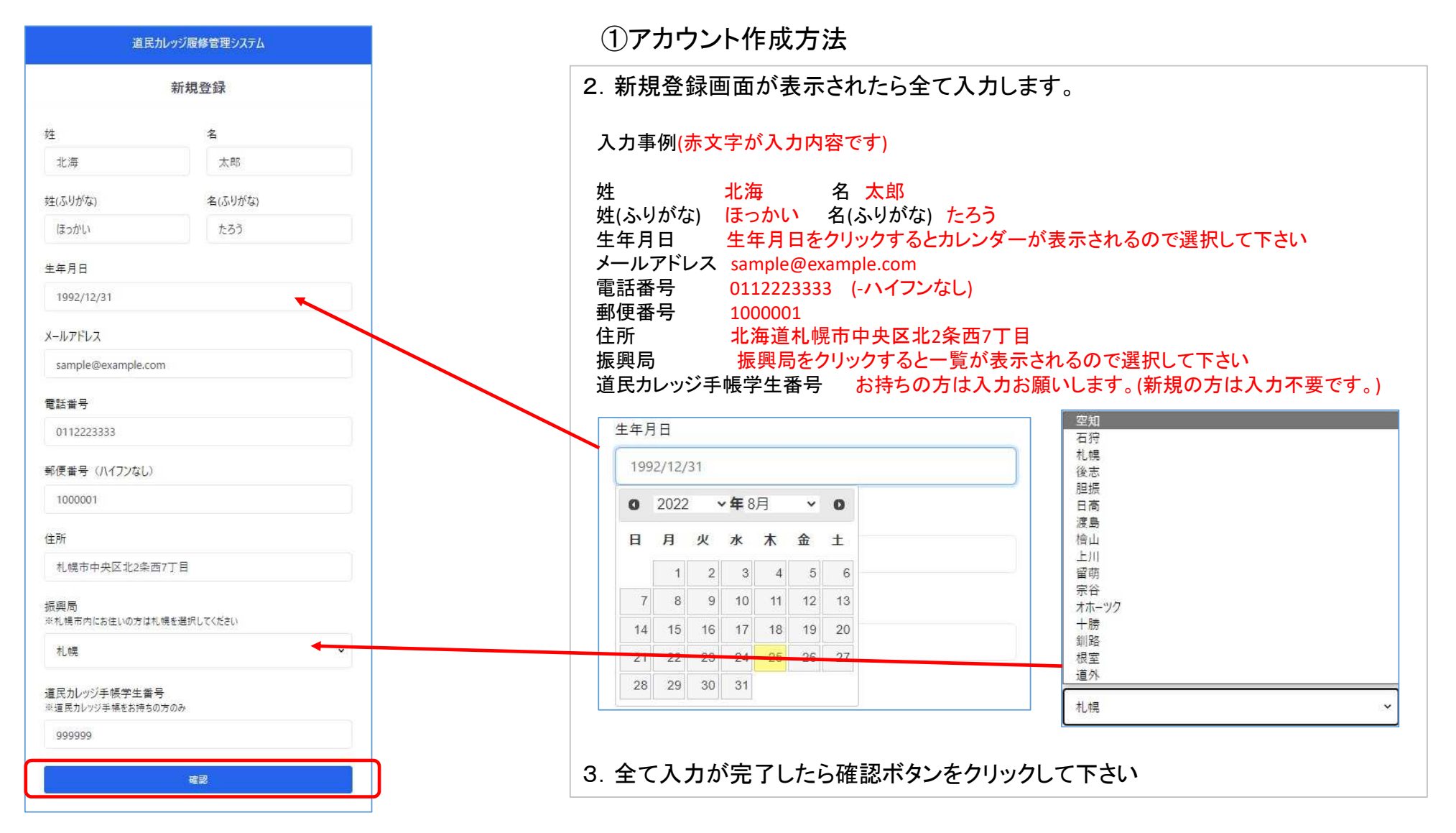

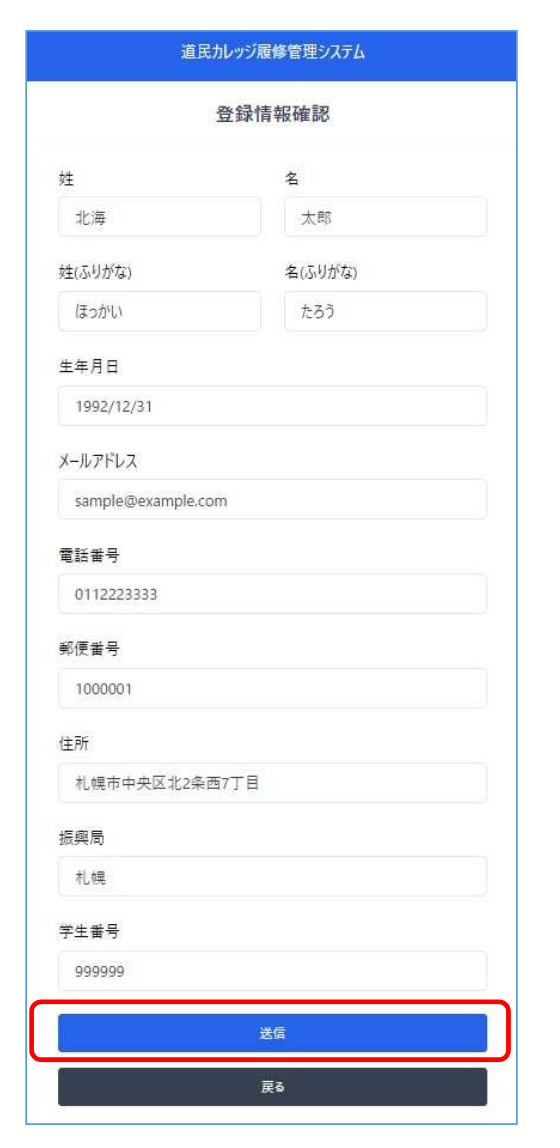

①アカウント作成方法

- 4. 確認ボタンをクリックすると「登録情報確認」画面が表示されます。 間違いなければ送信ボタンをクリックします。
- 5.「送信」ボタンをクリックすると「メールを送信しました」の画面に変わります。
- 6. 「ログイン→」をクリックすると最初のログイン画面に戻ります。

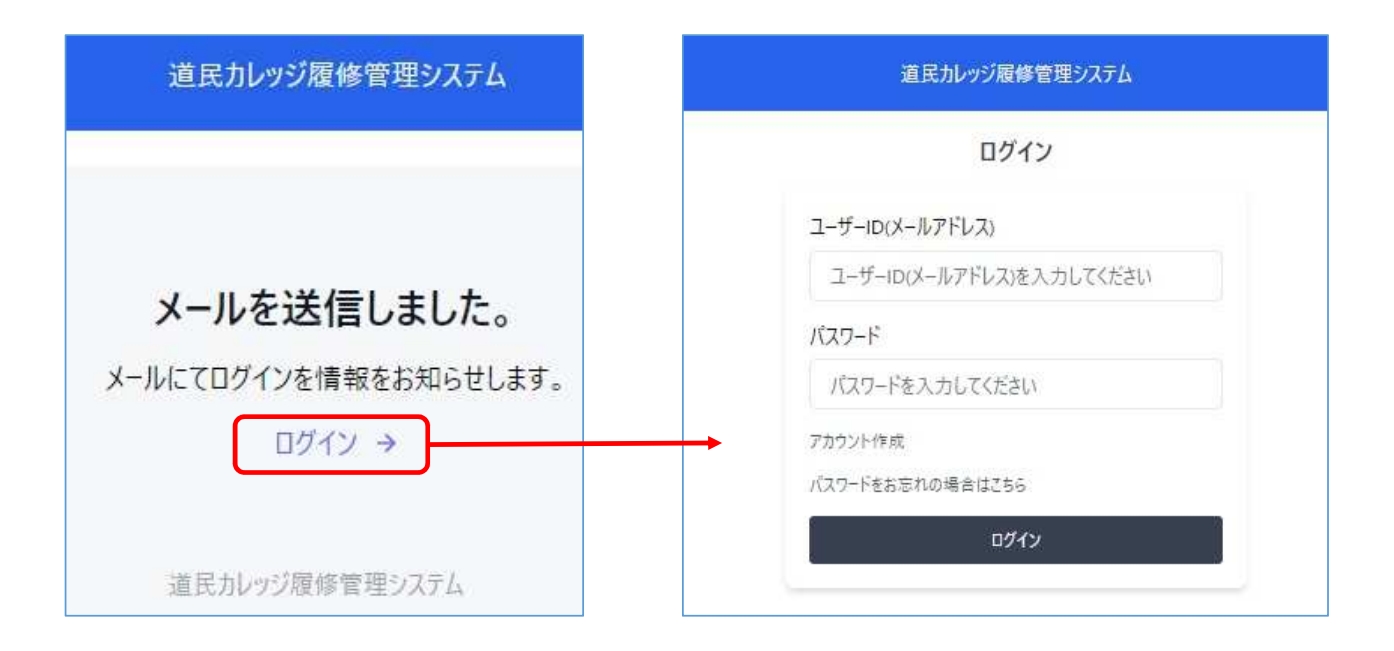

# ①アカウント作成方法

#### 履修管理システム登録完了通知

| 差出人:system@d-college.jp<br>件名:履修管理システムへの登録が完了しました。                                                                                                    |                                                                                       |
|----------------------------------------------------------------------------------------------------|---------------------------------------------------------------------------------------|
| ※※※※様<br>道民カレッジ生ポータルサイト「履修管理システム」へ登録が完了いたしました。<br>履修管理システムへのアクセスは、 <u>https://d-college.jp</u> となります。<br>マイページへアクセスするための登録内容は以下のとおりです。<br>ID: *****@*******<br>パスワード: ******<br>※本メールは、送信専用メールです。お問合せは、以下の連絡先までお願いいたします。 | 7. 登録が完了するとID・パスワードが記載されたメールが届きます。<br>※ID・パスワードは、履修管理システムを利用する際に必要です<br>ので保管お願いいたします。 |
| <ul> <li>====================================</li></ul>                                                                                                    |                                                                                       |

#### ②履修管理システム利用方法

| 道民カレッジ履修管理システム     |
|--------------------|
| ログイン               |
| ユーザーID(メールアドレス)    |
| sample@example.com |
| パスワード              |
|                    |
| アカウント作成            |
| パスワードをお忘れの場合はこちら   |
| ログイン               |

1. https://www.d-college.jp/ にアクセスします。

ログイン画面が表示されたら、道民カレッジ事務局から届いた ID・パスワードを入力して「ログイン」をクリックします。

#### ②履修管理システム利用方法

|                    |               |             |      | 74    | (R-3           |   |        |      |       |  |
|--------------------|---------------|-------------|------|-------|----------------|---|--------|------|-------|--|
|                    |               |             |      | 1 1-1 | ぜー情報<br>- 情報編集 |   |        |      |       |  |
| 효율홍목               | 202           | 2-00007     |      |       |                |   |        |      |       |  |
| 氏名                 | 北海            | 6 太郎        |      |       |                |   |        |      |       |  |
| &97 <sup>t</sup> 2 | (Bo)          | ರಳು ಸಂಕಾ    |      |       |                |   |        |      |       |  |
| 生年月日               | 199           | 2/12/31     |      |       |                |   |        |      |       |  |
| 住所                 | 北法            | 4国札幌市中央区±2条 | 高7丁目 |       |                |   |        |      |       |  |
|                    | 2             |             |      | 3 1   | 得称号            | 4 | BOrden |      |       |  |
|                    |               |             |      | 1021  | 109750-4       |   | 19404M |      | an at |  |
| ₽±                 | O TERMONOMIAN | 0           | O    |       | 44-24          | 0 | 0      | 9117 |       |  |
|                    | 0             | 0           | 0    |       |                |   | 0      |      | :00   |  |
| W±.                |               | 0           |      |       |                |   |        |      | Ϋ́ς.  |  |
| p.                 | - 19 S        | 145         | 22   | 8     | 8              |   | 32     |      | 1962  |  |

取得委員 学長度助賞 1

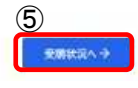

#### ②履修管理システム利用方法

登録されているユーザー情報に変更・間違いがあった場合「ユーザー情報編集」を開いて申請ができます。

| ユーザー情報の更新            |         | ×        |
|----------------------|---------|----------|
| 姓                    | 名       |          |
| 北海                   | 太郎      |          |
| 姓(ふりかな)              | 全(ふりがな) |          |
| ぼっかい                 | たるう     |          |
| 生年月日                 |         |          |
| 1992/12/31           |         |          |
| メールアドレス              |         |          |
| sample@example.com   |         |          |
| 電話書号                 |         |          |
| 0112223333           |         |          |
| 郵便番号 (ハイフンなし)        |         |          |
| 0600002              |         |          |
| 住所                   |         |          |
| 札幌市中央区北2条西7丁目 かでる2・7 |         |          |
| 振興局                  |         |          |
| 札幌                   |         |          |
| *****                |         |          |
| 123456               |         |          |
|                      |         |          |
|                      |         | キャンセル 申請 |
|                      |         |          |

#### 3. 登録内容を変更する場合は、変更箇所を入力して「申請」をクリックして下さい。変更をやめる場合は、キャンセルをクリックして下さい。

ユーザー情報編集

#### ②履修管理システム利用方法

ユーザー情報編集

| 差出人:system@d-college.jp<br>件名:登録内容の変更を受け付けました。                                                                                                    |
|----------------------------------------------------------------------------------------------------|
| <ul> <li>※※ ※※様</li> <li>以下のとおり、申請内容を受け付けました。</li> <li>承認するまで1週間程度かかりますので、ご了承ください。</li> <li>申請内容</li> <li>※※※※</li> <li>※※※※ -&gt; ※※※※</li> </ul> |
| ※本メールは、送信専用メールです。お問合せは、以下の<br>連絡先までお願いいたします。                                                                                                    |
| <ul> <li>□ = = = = = = = = = = = = = = = = = = =</li></ul>                                                                                         |
| 道民カレッジ履修管理システムはこちらから<br>https://d-college.jp                                                                                                    |

|      | v1//->                             |     |
|------|------------------------------------|-----|
|      | ユーザー構成版集                           |     |
| 登録番号 | 2022-00035                         |     |
| 学生番号 | 123456                             |     |
| 氏名   | 北海太郎                               |     |
| ふりがな | ほっかい たろう                           |     |
| 生年月日 | 1992/12/31                         |     |
| 郵便番号 | 0600002                            |     |
| 住所   | 札幌市中央区北2条西7丁目 札幌市中央区北2条西7丁目 かでる2・7 | 申請中 |
| 管内   | 礼幌                                 |     |
| 電話番号 | 0112223333                         |     |

登録内容を変更申請すると、変更受付メールが届きます。
 マイページ内の変更箇所に「申請中」と表示され事務局で承認が完了すると変更になります。

9

|                                                                    |               |                        |                 |        |                 | ②履修           | 管理シス  | テム利用 | 方法                 |                | 各種申請・提出 道民カレッジ主催講座                                                                                                    |
|--------------------------------------------------------------------|---------------|------------------------|-----------------|--------|-----------------|---------------|-------|------|--------------------|----------------|----------------------------------------------------------------------------------------------------|
|                                                                    |               | 各個中語・                  | 提出              | R#1    | 得称号<br>10ダウンロ-F |               | 教导的中期 |      |                    |                | 5. 「各種申請・提出」をクリックすると下の画面<br>が表示されます。                                                                                                    |
| 9±<br>6±<br>0±                                                     |               | 6-9-259<br>0<br>0<br>0 | 942.0<br>0<br>0 | **9727 | 48-24<br>2      | -##-2#-7<br>O |       | 9127 | 集時<br>上<br>4<br>10 | *              | <ul> <li>①「道民カレッジ主催講座」を選択</li> <li>②「講座名」を入力</li> <li>③「レポート」を「ファイルの選択」をクリックして<br/>添付する。</li> <li>④内容を確認して「申請」をクリックする</li> <li>「申請」をすると下記受付メールが届きます。</li> </ul>                                                                                                    |
| ▲<br>本得委員<br>学長受話賞<br>単位申請・提出<br>①<br>● 道民カレッジ主催講座<br>○ 道民カレッジ主催講座 | )<br>Д.Я.     |                        |                 |        |                 |               |       |      | <del>x</del> aix   | *<br>RA-><br>X | <ul> <li>差出人:system@d-college.jp<br/>件名:講座の申請を受け付けました。</li> <li>※※※※様</li> <li>以下のとおり、申請内容を受け付けました。</li> <li>承認まで1週間程度かかりますので、ご了承ください。</li> <li>申請内容</li> <li>講座:道民カレッジ主催講座</li> <li>講座名: ※※※※※※</li> <li>※本メールは、送信専用メールです。お問合せは、以下の連絡先までお願いいたします。</li> <li>===================================</li> <li>道民カレッジ事務局</li> </ul> |
| 講座名<br>講座名を入れてください<br>レポート<br>ファイルを選択」選択されて                        | u 2<br>Wath 3 |                        |                 |        |                 |               |       |      | ትየጋቲሁ              | 4<br>+3        | <ul> <li>〒060-0002 札幌市中央区北 2 条西 7 丁目<br/>道民活動センタービル(かでる 2・7) 9 階<br/>電話: 011-204-5780</li> <li>FAX: 011-281-6664</li> <li>E-mail: college@manabi.pref.hokkaido.jp</li> <li>主催: 北海道教育委員会(北海道生涯学習推進センター)</li> <li>====================================</li></ul>                                                                |

#### ②履修管理システム利用方法

②履修管理システム利用方法

各種申請・提出 道民カレッジ主催講座以外

11

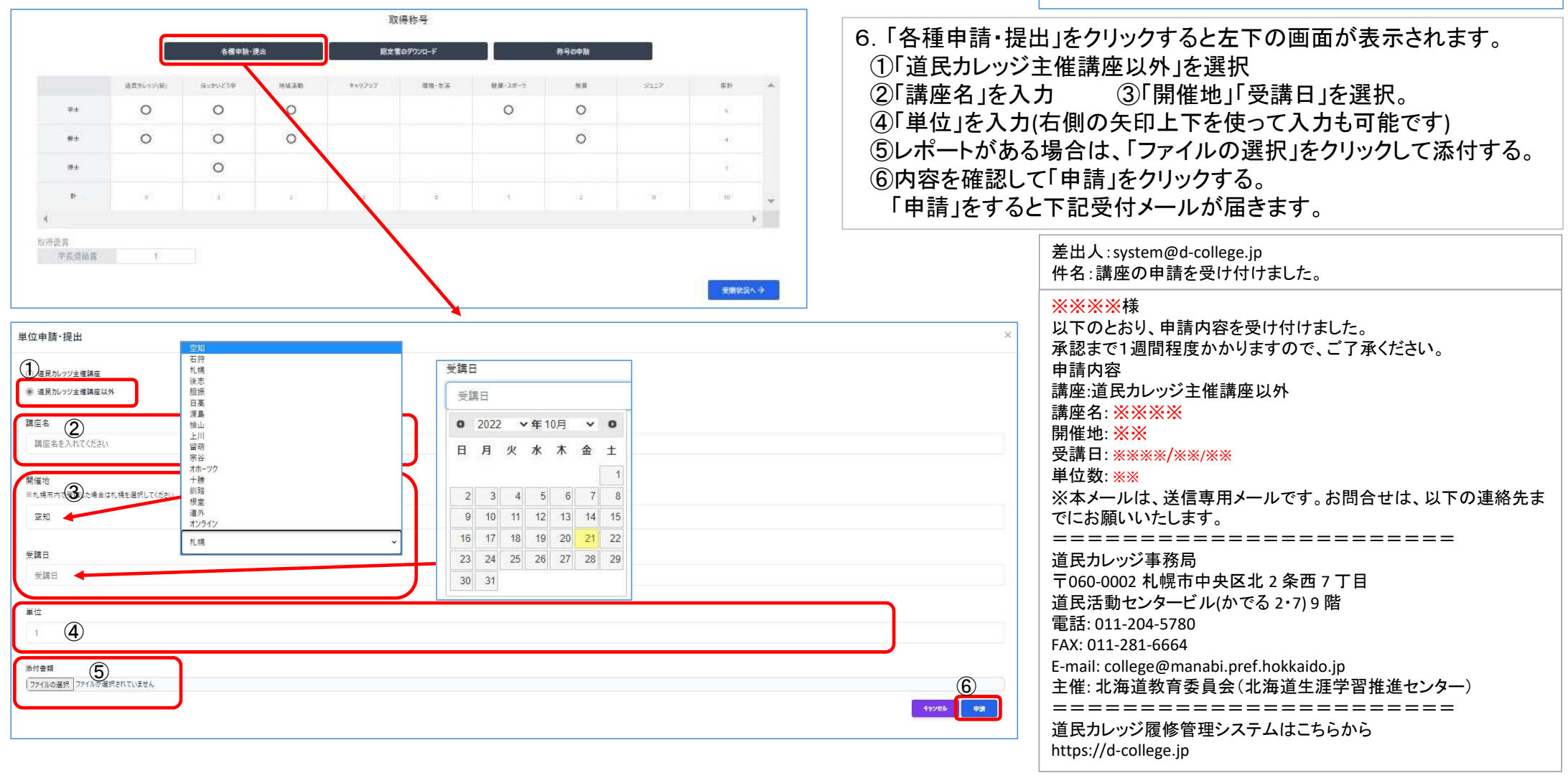

②履修管理システム利用方法

称号の申請

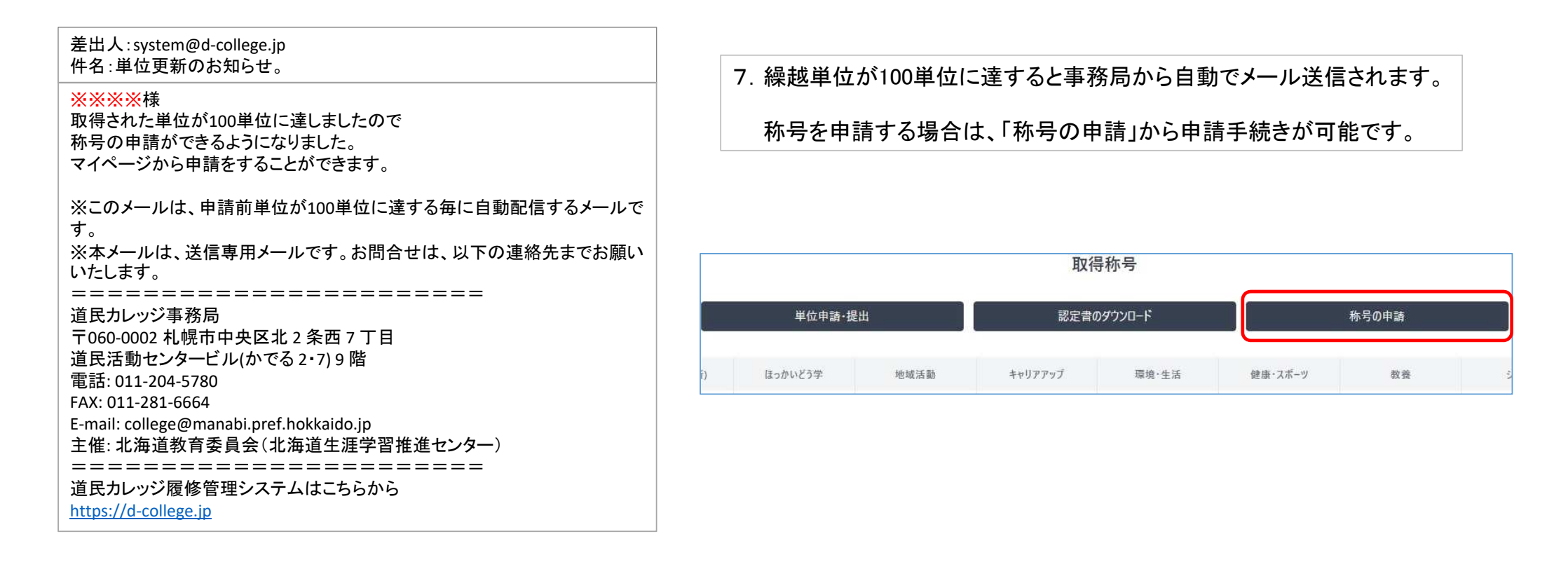

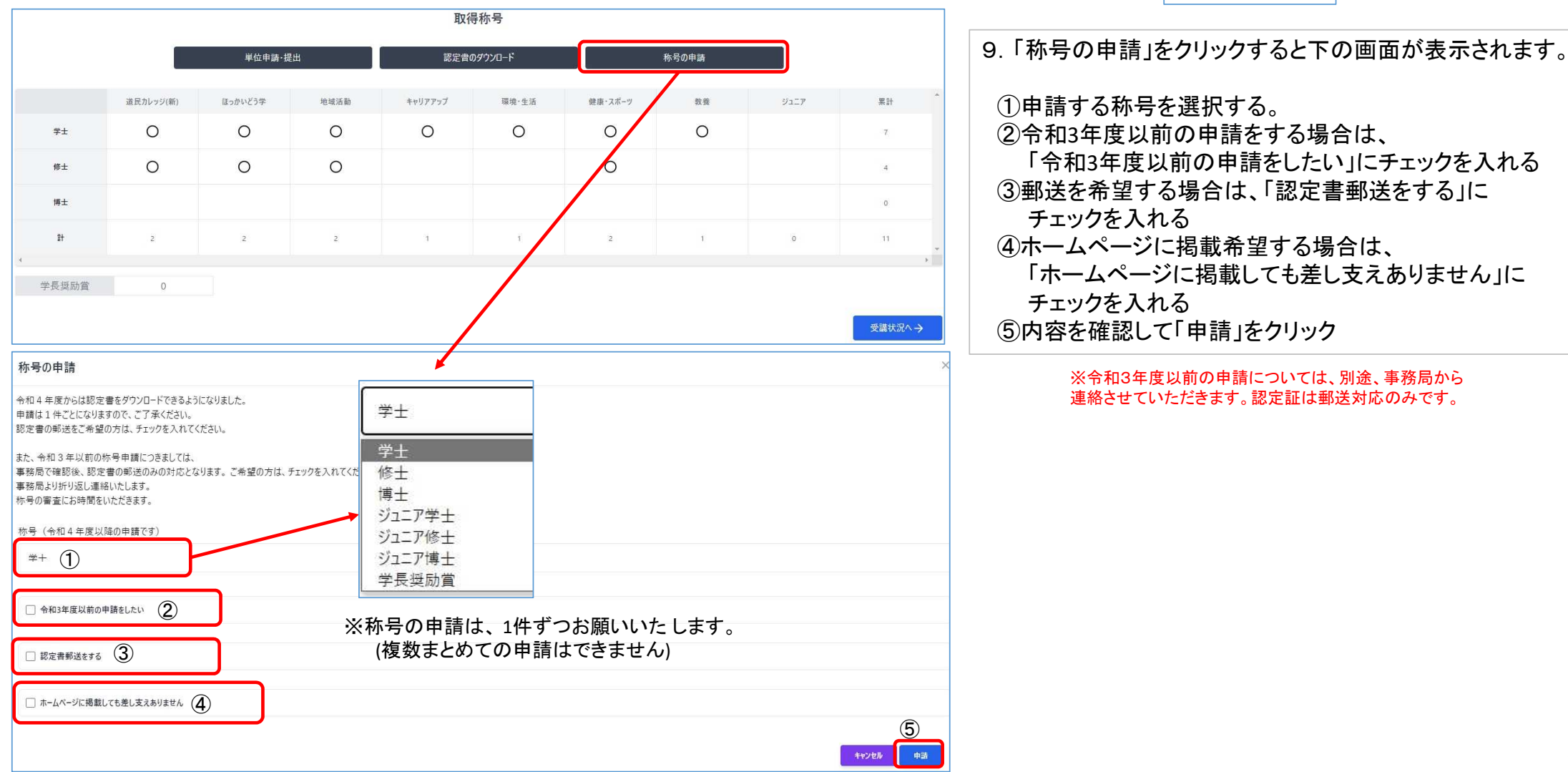

②履修管理システム利用方法

称号の申請

②履修管理システム利用方法

称号の申請

②申請が否決された際に届くメール

#### ①称号の申請をした際に届くメール

| 差出人:system@d-college.jp<br>件名:称号の申請を受け付けました。                                                                                                    | 差出人:system@d-college.jp<br>件名:履修管理システムからのお知らせ                                                                                                    |
|----------------------------------------------------------------------------------------------------|----------------------------------------------------------------------------------------------------|
| <ul> <li>※※※様</li> <li>以下のとおり、申請内容を受け付けました。</li> <li>承認まで1週間程度かかりますので、ご了承ください。</li> <li>申請内容</li> <li>申請称号: ※※※※</li> <li>申請日: ****/**/**</li> <li>※本メールは、送信専用メールです。お問合せは、以下の連絡先</li> </ul> | ※※※※様<br>道民カレッジ生ポータルサイト「履修管理システム」の<br>称号申請について承認されませんでした。<br>お手数ですが、事務局までに連絡をください。<br>※本メールは、送信専用メールです。お問合せは、以下の連絡先<br>までお願いいたします。<br>====================================                 |
| ※本メールは、送信専用メールです。お向日では、以下の運搬光<br>までお願いいたします。<br>========================<br>道民カレッジ事務局<br>〒060-0002 札幌市中央区北 2 条西 7 丁目<br>道民活動センタービル(かでる 2・7) 9 階<br>電話: 011-204-5780<br>FAX: 011-281-6664    | <ul> <li> 道民カレッジ事務局 〒060-0002 札幌市中央区北 2 条西 7 丁目 道民活動センタービル(かでる 2・7) 9 階 電話: 011-204-5780 FAX: 011-281-6664 E-mail: college@manabi.pref.hokkaido.jp 主催: 北海道教育委員会(北海道生涯学習推進センター) </li> </ul> |
| E-mail: college@manabi.pref.hokkaldo.jp<br>主催: 北海道教育委員会(北海道生涯学習推進センター)<br>======================<br>道民カレッジ履修管理システムはこちらから<br>https://d-college.jp                                            | ====================================                                                                                                    |

称号の申請をすると、①の受け付け完了メールが届きます。 後日、事務局で確認の上承認されると認定書のダウンロードが可能になります。

申請が否決された場合は、②のメールが届きますので事務局にお問い合わせ下さい。

#### ②履修管理システム利用方法

認定書のダウンロード

| NAREW 134     NAREW 134     NAREW 144     NAREW 144/207     Nare 124     Nare 124                                                                                                    |                                                                                                    |          |           |                 |            | 取      | 傳称号        |         |       |      |        |             |                     |
|----------------------------------------------------------------------------------------------------|----------------------------------------------------------------------------------------------------|----------|-----------|-----------------|------------|--------|------------|---------|-------|------|--------|-------------|---------------------|
| 確認いなが時、値またいご等     単純基準     キャックアク     種類・名素     単線・2巻     野服     ジュニア     世野       年半     0     0     0     0     0     0     0     0     すると下の画面が表示されます       ##     0     0     0     0     0     0     0     0     0       ##     0     0     0     0     0     0     0     0     0       ##     0     0     0     0     0     0     0     0     0       ##     0     0     0     0     0     0     0     0     0       ##     0     0     0     0     0     0     0     0     0       ##     0     0     0     0     0     0     0     0     0       ##     0     0     0     0     0     0     0     0     0       ##     0     0     0     0     0     0     0     0     0     0       ##     0     0     0     0     0     0     0     0     0     0       ##     0     0     0     0     0     0     0     0       ## <th>##20/07/00-ド     ##4.20     ##4.20     ##4.20     ##4.20     ##4.20     ##4.20     ##4.20     ##4.20     ##4.20     ##4.20     ##4.20     ##4.20     ##4.20     ##4.20     ##4.20     ##4.20     ##4.20     ##4.20     ##4.20     ##4.20     ##4.20     ##4.20     ##4.20     ##4.20     ##4.20     ##4.20     ##4.20     ##4.20     ##4.20     ##4.20     ##4.20     ##4.20     ##4.20     ##4.20     ##4.20     ##4.20     ##4.20     ##4.20     ##4.20     ##4.20     ##4.20     ##4.20     ##4.20     ##4.20     ##4.20     ##4.20     ##4.20     ##4.20     ##4.20     ##4.20     ##4.20     ##4.20     ##4.20     ##4.20     ##4.20     ##4.20     ##4.20     ##4.20     ##4.20     ##4.20     ##4.20     ##4.20     ##4.20     ##4.20     ##4.20     ##4.20     ##4.20     ##4.20     ##4.20     ##4.20     ##4.20     ##4.20     ##4.20     ##4.20     ##4.20     ##4.20     ##4.20     ##4.20     ##4.20     ##4.20     ##4.20     ##4.20     ##4.20     ##4.20     ##4.20     ##4.20     ##4.20     ##4.20     ##4.20     ##4.20     ##4.20     ##4.20     ##4.20     ##4.20     ##4.20     ##4.20     ##4.20     ##4.20     ##4.20     ##4.20     #</th> <th></th> <th></th> <th>6<b>2</b>01-1</th> <th><b>提</b>曲</th> <th>總定會</th> <th>ወቻታንወ-ቸ</th> <th></th> <th>修号の中間</th> <th></th> <th></th> <th></th> <th>8 「認定書のダウンロード」をクリック</th> | ##20/07/00-ド     ##4.20     ##4.20     ##4.20     ##4.20     ##4.20     ##4.20     ##4.20     ##4.20     ##4.20     ##4.20     ##4.20     ##4.20     ##4.20     ##4.20     ##4.20     ##4.20     ##4.20     ##4.20     ##4.20     ##4.20     ##4.20     ##4.20     ##4.20     ##4.20     ##4.20     ##4.20     ##4.20     ##4.20     ##4.20     ##4.20     ##4.20     ##4.20     ##4.20     ##4.20     ##4.20     ##4.20     ##4.20     ##4.20     ##4.20     ##4.20     ##4.20     ##4.20     ##4.20     ##4.20     ##4.20     ##4.20     ##4.20     ##4.20     ##4.20     ##4.20     ##4.20     ##4.20     ##4.20     ##4.20     ##4.20     ##4.20     ##4.20     ##4.20     ##4.20     ##4.20     ##4.20     ##4.20     ##4.20     ##4.20     ##4.20     ##4.20     ##4.20     ##4.20     ##4.20     ##4.20     ##4.20     ##4.20     ##4.20     ##4.20     ##4.20     ##4.20     ##4.20     ##4.20     ##4.20     ##4.20     ##4.20     ##4.20     ##4.20     ##4.20     ##4.20     ##4.20     ##4.20     ##4.20     ##4.20     ##4.20     ##4.20     ##4.20     ##4.20     ##4.20     ##4.20     ##4.20     ##4.20     ##4.20     ##4.20     ##4.20     #                                                                                                    |          |           | 6 <b>2</b> 01-1 | <b>提</b> 曲 | 總定會    | ወቻታንወ-ቸ    |         | 修号の中間 |      |        |             | 8 「認定書のダウンロード」をクリック |
| ***       ○       ○       ○       ○       ○       ○       ○       ○       ○       □       □       □       □       □       □       □       □       □       □       □       □       □       □       □       □       □       □       □       □       □       □       □       □       □       □       □       □       □       □       □       □       □       □       □       □       □       □       □       □       □       □       □       □       □       □       □       □       □       □       □       □       □       □       □       □       □       □       □       □       □       □       □       □       □       □       □       □       □       □       □       □       □       □       □       □       □       □       □       □       □       □       □       □       □       □       □       □       □       □       □       □       □       □       □       □       □       □       □       □       □       □       □       □       □       □       □       □       □ <th>***       〇       〇       〇       〇       〇       ○       ○       ○       ○       ○       ○       ○       ○       ○       ○       ○       ○       ○       ○       ○       ○       ○       ○       ○       ○       ○       ○       ○       ○       ○       ○       ○       ○       ○       ○       ○       ○       ○       ○       ○       ○       ○       ○       ○       ○       ○       ○       ○       ○       ○       ○       ○       ○       ○       ○       ○       ○       ○       ○       ○       ○       ○       ○       ○       ○       ○       ○       ○       ○       ○       ○       ○       ○       ○       ○       ○       ○       ○       ○       ○       ○       ○       ○       ○       ○       ○       ○       ○       ○       ○       ○       ○       ○       ○       ○       ○       ○       ○       ○       ○       ○       ○       ○       ○       ○       ○       ○       ○       ○       ○       ○       ○       ○       ○       ○       ○       ○       ○<th></th><th>建築用いるジ(編)</th><th>6-201254</th><th>1916,560</th><th>**9797</th><th>·拉格·女孩</th><th>秋藤・スポーツ</th><th>始業</th><th>9117</th><th># Fr</th><th>*</th><th>すると下の画面が表示されます。</th></th>                    | ***       〇       〇       〇       〇       〇       ○       ○       ○       ○       ○       ○       ○       ○       ○       ○       ○       ○       ○       ○       ○       ○       ○       ○       ○       ○       ○       ○       ○       ○       ○       ○       ○       ○       ○       ○       ○       ○       ○       ○       ○       ○       ○       ○       ○       ○       ○       ○       ○       ○       ○       ○       ○       ○       ○       ○       ○       ○       ○       ○       ○       ○       ○       ○       ○       ○       ○       ○       ○       ○       ○       ○       ○       ○       ○       ○       ○       ○       ○       ○       ○       ○       ○       ○       ○       ○       ○       ○       ○       ○       ○       ○       ○       ○       ○       ○       ○       ○       ○       ○       ○       ○       ○       ○       ○       ○       ○       ○       ○       ○       ○       ○       ○       ○       ○       ○       ○       ○       ○ <th></th> <th>建築用いるジ(編)</th> <th>6-201254</th> <th>1916,560</th> <th>**9797</th> <th>·拉格·女孩</th> <th>秋藤・スポーツ</th> <th>始業</th> <th>9117</th> <th># Fr</th> <th>*</th> <th>すると下の画面が表示されます。</th>                                                                                                    |          | 建築用いるジ(編) | 6-201254        | 1916,560   | **9797 | ·拉格·女孩     | 秋藤・スポーツ | 始業    | 9117 | # Fr   | *           | すると下の画面が表示されます。     |
| ##     0     0     0     4     0     0     4     0     0     0     0     0     0     0     0     0     0     0     0     0     0     0     0     0     0     0     0     0     0     0     0     0     0     0     0     0     0     0     0     0     0     0     0     0     0     0     0     0     0     0     0     0     0     0     0     0     0     0     0     0     0     0     0     0     0     0     0     0     0     0     0     0     0     0     0     0     0     0     0     0     0     0     0     0     0     0     0     0     0     0     0     0     0     0     0     0     0     0     0     0     0     0     0     0     0     0     0     0     0     0     0     0     0     0     0     0     0     0     0     0     0     0     0     0     0     0     0     0     0     0     0     0     0     0     0                                                                                                    | ***     0     0     0     1     0     1     0     0     0     0     0     0     0     0     0     0     0     0     0     0     0     0     0     0     0     0     0     0     0     0     0     0     0     0     0     0     0     0     0     0     0     0     0     0     0     0     0     0     0     0     0     0     0     0     0     0     0     0     0     0     0     0     0     0     0     0     0     0     0     0     0     0     0     0     0     0     0     0     0     0     0     0     0     0     0     0     0     0     0     0     0     0     0     0     0     0     0     0     0     0     0     0     0     0     0     0     0     0     0     0     0     0     0     0     0     0     0     0     0     0     0     0     0     0     0     0     0     0     0     0     0     0     0     0                                                                                                    | ₽±       | 0         | 0               | 0          |        |            | 0       | 0     |      | 542    |             | 取得落みの称号がまテされるの      |
| ##     O     I     I       #     a     a     b     i       #     a     b     i     a       #     a     a     b     i       #     a     b     i     a       #     a     b     i     a       #     a     b     i     a       #     a     b     i     a       #     a     b     i     a       #     a     b     i     a       #     a     a     b     i       #     a     a     b     i       #     a     a     b     i       #     a     a     b     i       #     a     a     b     i       #     a     b     i     a       #     a     a     b     i       #     a     a     a     b       #     a     a     b       #     a     a     b       #     a     a     b                                                                                                    | ***     〇       **     〇       *     ○       *     ○       *     ○       *     ○       *     ○       *     ○       *     ○       *     ○       *     ○       *     ○       *     ○       *     ○       *     ○       *     ○       *     ○       *     ○       *     ○       *     ○       *     ○       *     ○       *     ○       *     ○       *     ○       *     ○       *     ○       *     ○       *     ○       *     ○       *     ○       *     ○       *     ○       *     ○       *     ○       *     ○       *     ○       *     ○       *     ○       *     ○       *     ○       *     ○       *     ○       *     ○       *     ○ <td< td=""><td>**</td><td>0</td><td>0</td><td>0</td><td></td><td></td><td></td><td>0</td><td></td><td>:30</td><td></td><td>カリックしてダウンロードできます</td></td<>                                                                                                    | **       | 0         | 0               | 0          |        |            |         | 0     |      | :30    |             | カリックしてダウンロードできます    |
| F       A       A                                                                                                    | ・     ・     ・     ・     ・     ・     ・     ・     ・     ・     ・     ・     ・     ・     ・     ・     ・     ・     ・     ・     ・     ・     ・     ・     ・     ・     ・     ・     ・     ・     ・     ・     ・     ・     ・     ・     ・     ・     ・     ・     ・     ・     ・     ・     ・     ・     ・     ・     ・     ・     ・     ・      ・     ・      ・      ・      ・      ・      ・      ・      ・      ・      ・      ・      ・      ・      ・      ・      ・      ・      ・      ・      ・      ・      ・      ・      ・      ・      ・      ・      ・      ・      ・      ・      ・      ・      ・      ・      ・      ・      ・      ・      ・      ・      ・      ・      ・      ・      ・      ・      ・      ・      ・      ・      ・      ・      ・      ・      ・      ・      ・      ・      ・      ・      ・      ・      ・      ・      ・      ・      ・      ・      ・      ・      ・      ・      ・      ・      ・      ・      ・      ・      ・      ・      ・      ・      ・      ・      ・      ・      ・      ・      ・      ・      ・      ・      ・      ・      ・      ・      ・      ・      ・      ・      ・      ・      ・      ・      ・      ・      ・      ・      ・      ・      ・      ・      ・      ・      ・      ・      ・      ・      ・      ・      ・      ・      ・      ・      ・      ・      ・      ・      ・      ・      ・      ・      ・      ・      ・      ・      ・      ・      ・      ・      ・      ・      ・      ・      ・      ・      ・      ・      ・      ・      ・      ・      ・      ・      ・      ・      ・      ・      ・      ・      ・      ・      ・      ・      ・      ・      ・      ・      ・      ・      ・      ・      ・      ・      ・      ・      ・      ・      ・      ・      ・      ・      ・      ・      ・      ・      ・      ・      ・      ・      ・      ・      ・      ・      ・      ・      ・      ・      ・      ・      ・      ・      ・      ・      ・      ・      ・      ・      ・      ・      ・      ・      ・      ・      ・      ・      ・      ・      ・      ・      ・      ・      ・      ・      ・      ・      ・      ・      ・      ・      ・      ・      ・      ・      ・      ・      ・     ・      ・      ・      ・      ・      ・      ・      ・ | 94       |           | 0               |            |        |            |         |       |      | 8      |             |                     |
| *       *         *       *         *       *         *       *         *       *                                                                                                    | *** *********************************                                                                                                    | P.       | i a N     | 1.65            | ii.        | ÷      | Ð          | 34      | 34    | (0)) | Citio? | -           |                     |
| 学長奨協賞       1         変焼炊菜へ シ         書のダウンロード       ×                                                                                                    | 学長児前家     1       登場状派へや       書のダウンロード       学生       取得日: 2022/11/01       取得日: 2022/11/01       取得日: 2022/11/01                                                                                                    | 4        |           |                 |            |        |            |         |       |      |        | ÷           |                     |
|                                                                                                    | 学士 <b>と</b><br>取得日: 2022/11/01<br>取得日: 2022/11/01                                                                                                    | 書のダウンロード |           |                 |            |        |            |         |       |      | 受期状态   | <b>i∧</b> → | ]                   |
| 博士<br>取得日: 2022/11/01                                                                                                    |                                                                                                    |          |           |                 |            | 取得日    | 2022/11/01 |         |       |      |        |             |                     |

②履修管理システム利用方法

認定書のダウンロード

認定証・奨励賞 イメージです。

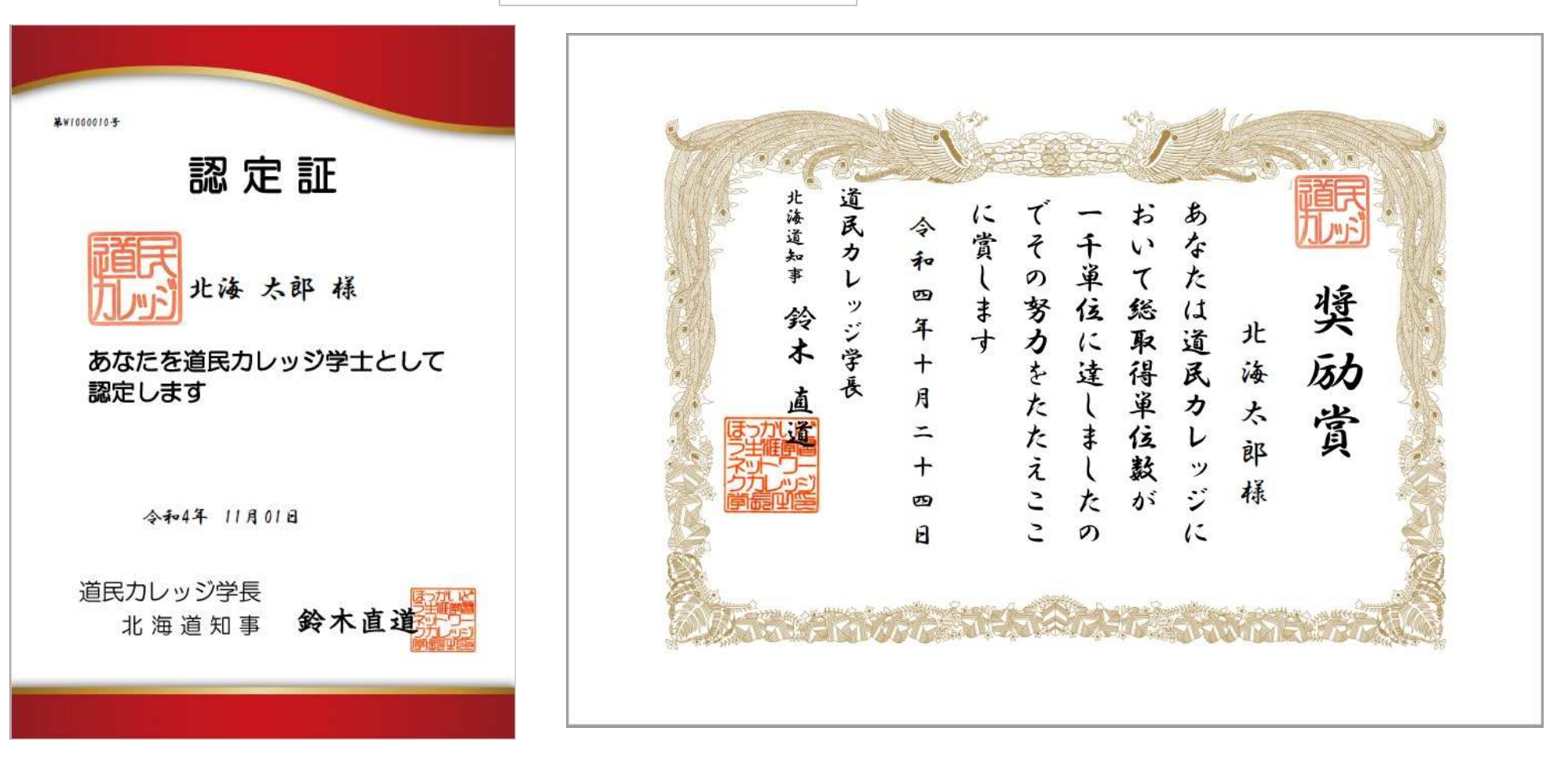

#### ②履修管理システム利用方法

#### 受講状況へ

|     |           |           |      | 取行     | 导称号               |          |       |      |        |                    |
|-----|-----------|-----------|------|--------|-------------------|----------|-------|------|--------|--------------------|
|     |           | 各種申請·提    | 出    | 認定書    | のダウンロード           |          | 称号の申請 |      |        | 10.「受講状況へ」をクリックすると |
|     | 道民カレッジ(新) | ほっかいどう学   | 地域活動 | キャリアップ | 環境·生活             | 健康・スポーツ  | 教養    | 9127 | 累計     | 下の画面が表示され受講状況の     |
| 学士  | 0         | 0         | 0    |        |                   |          | 0     |      | 4      | 唯認ができます。           |
| 修士  | 0         |           | 0    |        |                   |          | 0     |      | з      |                    |
| 博士  |           |           |      |        |                   |          |       |      | o      |                    |
| 11  | 2         | -1        | 2    | 0      | 0                 | 0        | 2     | 0    | 7      |                    |
|     |           |           |      | रन     | ページ               |          |       |      | 受講状況へ→ |                    |
|     |           |           |      | 受課     | <del></del><br>状況 |          |       |      |        |                    |
| 開催地 | b l       | 受講日       |      | 講座名    |                   | 講座       | 重別    | 取得   | 単位数    | *                  |
| 空知  |           | 2022-10-0 | 1    | サンブル諸  | 座                 | 道民力レ     | ッジ(新) |      | 10     |                    |
| 札幌  |           | 2022-09-1 | 5    | サンブル講  | 座                 | (ສິວກຳນາ | どう学   |      | 10     | •                  |
|     |           |           |      | J      | <b>⊋</b> る        |          |       |      | ¥.     |                    |

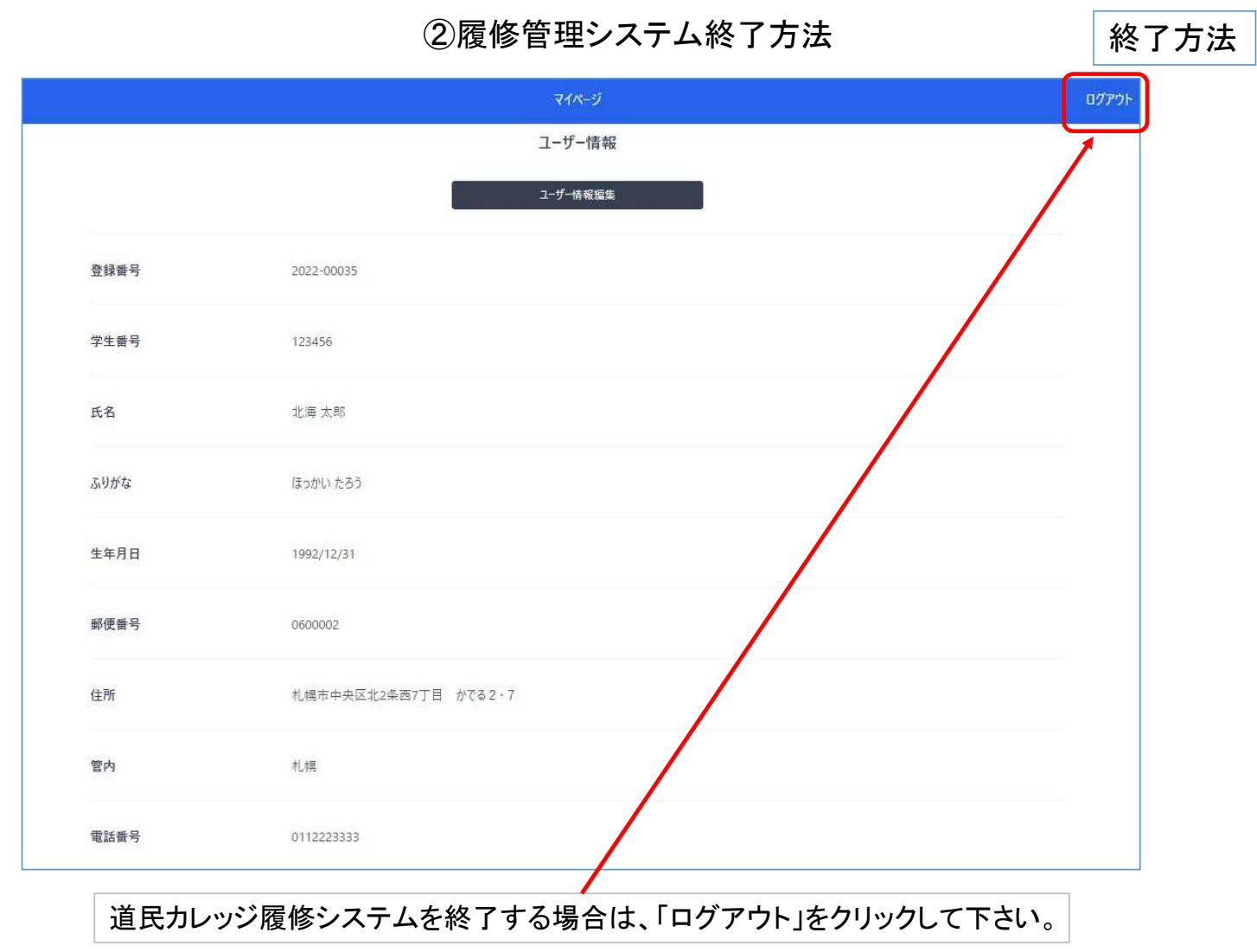

|                          |                                                                 | _ |
|--------------------------|-----------------------------------------------------------------|---|
| ログイン                     | 差出人 : system@d-college.jp<br>件名 : パスワードリセット                     |   |
|                          | ※※※※様                                                           |   |
| ユーザーID(メールアドレス)          | 道民カレッジ生ポータルサイト「履修管理システム」をご利用いただ                                 |   |
| ユーザーID(メールアドレス)を入力してください | きありがとうございます。<br>https://www.d-college.jp/reset/form?reset_token |   |
| パスワード                    | *******                                                         |   |
| パスワードを入力してください           | 上記URLからパスワードを再設定してください。                                         |   |
| アカウントがため                 | 有効期限は本メールを受信してから1週間となります。<br>  ※本メールは、送信専用メールです。                |   |
| パスワードをお忘れの場合は7ちら         | お問合せは、以下の連絡先までお願いいたします。                                         |   |
|                          |                                                                 |   |
| 0219                     | 〒060-0002 札幌市中央区北 2 条西 7 丁目<br>道民活動センタービル(かでる 2・7) 9 階          |   |
|                          | 電話: 011-204-5780                                                |   |
| パスワード再設定                 | FAX: 011-281-6664<br>F-mail: college@manabi.pref.bokkaido.ip    |   |
| MAY TIBBAS               | 主催:北海道教育委員会(北海道生涯学習推進センター)                                      |   |
| 2                        | ====================================                            |   |
| メールアドレス                  | https://d-college.jp                                            |   |
| sample@example.com       |                                                                 |   |
|                          | ①トップページの「パスワードをお忘れの場合けこちら」をクリック                                 |   |

## パスワードリセット方法

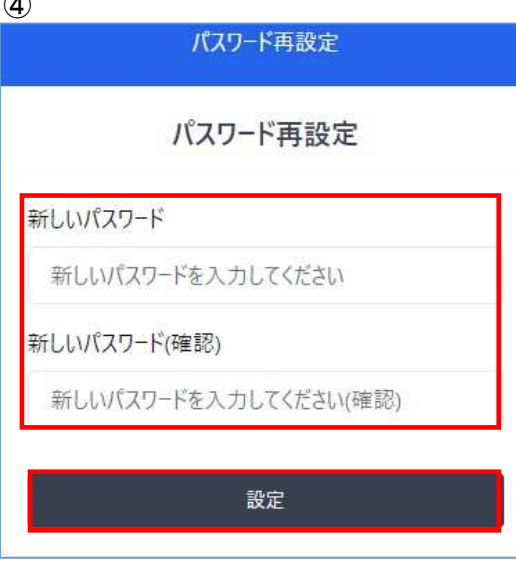

用」に入力して送信をクリック てパスワード再設定のページを開く ットと数字を含んだパスワードを入力して 設定をクリックしてパスワードリセット完了です。